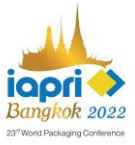

## How to submit the abstract / full paper?

General Stream: https://www.iapribangkokregistration.com/Login/Login.aspx

**Step 1:** To create a new user account, please click the **"REGISTER"** button

| Log in           |                                                                                                    | ×                     |
|------------------|----------------------------------------------------------------------------------------------------|-----------------------|
|                  | The mathematical state of the mathematical state of the mathematical s |                       |
| Account / Email  |                                                                                                    |                       |
| Password         |                                                                                                    |                       |
| Forgot password? |                                                                                                    |                       |
| -                | Log in                                                                                                    | 1                     |
|                  | No account? Register                                                                                                    | Click here to sign up |

Step 2: Fill in all required fields and click **NEXT** to continue

| v account<br>hation<br>Finit Name"<br>Peses Select.<br>Phone number"<br>Peses Select.<br>Peses Select.<br>Peses Select.                                                                                                    | Mado Namo                                                        |                                                                                                    |
|----------------------------------------------------------------------------------------------------|------------------------------------------------------------------|----------------------------------------------------------------------------------------------------|
| Instituto First Nome* Last Nome* Pages Select. Phone number* Phone number* Pages Select. Pages Select. Pages Select. Pages Select. Pagesont No.                                                                                                    | Mado Namo                                                        |                                                                                                    |
| First Name* Last Name* Piese Select. # Male O Female Phone number* Piese Select. Piese Select. Piese Select.                                                                                                    | Middle Name                                                      |                                                                                                    |
| Last Namo* Pieses Select. Pieses Select. Pinone number* Pieses Select. Pieses Select. Pieses Sel |                                                                  |                                                                                                    |
| Presse Select.  Phone number*  Piesse Select.  Phone number*  Piesse Select.  Passport No.                                                                                                    |                                                                  | <b>~</b>                                                                                                    |
| Presse Select.  # Male O Female Phone number* Please Select. Pessport No.                                                                                                    |                                                                  |                                                                                                    |
| Phone number* Please Select Pessport No.                                                                                                    |                                                                  |                                                                                                    |
| Piesse Select                                                                                                    |                                                                  |                                                                                                    |
| Please Select                                                                                                    |                                                                  |                                                                                                    |
| Passport No.                                                                                                    |                                                                  |                                                                                                    |
| <u></u>                                                                                                    |                                                                  |                                                                                                    |
| ID card No.                                                                                                    |                                                                  |                                                                                                    |
|                                                                                                    |                                                                  |                                                                                                    |
|                                                                                                    | Department*                                                      |                                                                                                    |
|                                                                                                    | Piease Select                                                    |                                                                                                    |
|                                                                                                    | Organization type*                                               |                                                                                                    |
|                                                                                                    |                                                                  |                                                                                                    |
|                                                                                                    |                                                                  |                                                                                                    |
|                                                                                                    | Stato                                                            |                                                                                                    |
|                                                                                                    | Please Select.                                                   | ~                                                                                                    |
|                                                                                                    | Country*                                                         |                                                                                                    |
|                                                                                                    |                                                                  |                                                                                                    |
|                                                                                                    |                                                                  |                                                                                                    |
|                                                                                                    | 56800                                                            |                                                                                                    |
|                                                                                                    | Please Select.                                                   | ~                                                                                                    |
|                                                                                                    |                                                                  |                                                                                                    |
| ation                                                                                                    |                                                                  |                                                                                                    |
| na#"                                                                                                    |                                                                  |                                                                                                    |
| issword*                                                                                                    |                                                                  |                                                                                                    |
| onfirm password*                                                                                                    |                                                                  | IAPRI Email Member is                                                                                                    |
| ease Select.                                                                                                    |                                                                  | required for the member rate                                                                                                    |
|                                                                                                    | ation<br>safer<br>safer<br>safer<br>des passart<br>eees Select : | Copartment"  Passes Select.  State  State  State  State  State  State  State  State  State  Passes Select.  County'  atton  state  state state  state  state  state  state  state  state  state  state  state  state  state  state state  state  state  state  state  state  state  state  state  state  state  state state  state state  state  state  state  state  state  s |

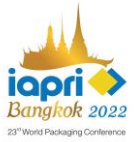

**Step 3:** Please note that some information can be given later, then select the "Create Account" button

| Create a new account                                                                          |
|-----------------------------------------------------------------------------------------------|
| Do you need an invitation letter for a VISA? If yes, please provide us the following details: |
| DATE OF BIRTH: ////////////////////////////////////                                           |
| PASSPORT NO: 12345678                                                                         |
|                                                                                               |
|                                                                                               |
|                                                                                               |
| SPECIAL DIETARY REQUIREMENT:                                                                  |
| OHALAL                                                                                        |
| UVEGETARIAN                                                                                   |
| UFOOD ALLERGY                                                                                 |
| BADGE DETAILS:                                                                                |
| NAME ON BADGE:*                                                                               |
| POSITION:*                                                                                    |
| COMPANY NAME:                                                                                 |
|                                                                                               |
|                                                                                               |
| ARRIVAL:                                                                                      |
| AIRLINE AND FLIGHT NO.                                                                        |
|                                                                                               |
| bh:mm                                                                                         |
| DEPARTURE:                                                                                    |
|                                                                                               |
|                                                                                               |
|                                                                                               |
| i nn.mm                                                                                       |
| Accompanying person(s):                                                                       |
| Do you have accompanying person(s)?*                                                          |
| ○Yes ○No                                                                                      |
|                                                                                               |
|                                                                                               |
| Cancel Create Account                                                                         |
|                                                                                               |

**Step 4:** After creating your registration account, you can submit the paper with the same account. Select the "ADD" button to submit your paper.

| Paper Submission Registration Payment                                                                                                    | Log out  |
|----------------------------------------------------------------------------------------------------|----------|
| Paper Submission                                                                                                    |          |
| Submission Guidelines                                                                                                    |          |
| The 29 <sup>rd</sup> IAPRI World Packaging Conference invites academics, researchers, and others interested on packaging areas to send their original research or case studies abstracts, formatted according to the information.                                                                                                    | e given  |
| Papers can be submitted through the peer-reviewed and general streams. All papers must be original and not simultaneously submitted to another journal or conference. One registration account is limited maximum of 2 papers. The following paper categories are welcome:                                                                                                    | to a     |
| General Stream                                                                                                    |          |
| Papers are accepted only through online submission tool.     All Authors should submit the abstract and follow Abstract Template.     Abstract Should be 150-300 words.     Adstract should be 150-300 words.     Adstract should be 150-300 words.     Adstrac | nission. |
| PTS - Peer-reviewed Stream                                                                                                    |          |
| <ul> <li>Papers are accepted only through online submission tool.</li> <li>All Authors should submit the full manuscript and follow PTS Journal Instructions.</li> <li>Papers submitted through the peer review stream will be published in Packaging Technology and Science, respecting the journal's editorial policy.</li> </ul>                                                                                                    |          |
| Download Abstract template Click                                                                                                    |          |
| Download Manuscript template and guidelines Click                                                                                                    |          |

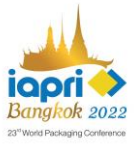

**Step 5:** Fill in your abstract details. Then select the "ADD" button.

| Add a Paper        | ×             |    |
|--------------------|---------------|----|
| Presentation type: | Oral ○ Poster |    |
| Abstract Title:    |               | ]  |
| Submission Topic:  | ~             | )  |
| Submission Type:   | ~             |    |
|                    |               |    |
|                    | Add           |    |
|                    | Cancel        | 10 |

## **Step 6:** Select the **"Upload Abstract"** button and attach your abstract file.

| No. 2              | Ref No.: IG-0020 | it<br>Message |
|--------------------|------------------|---------------|
| Presentation type: | Oral             |               |
| Abstract Title:    | Abstract Test 2  |               |
| Submission Topic:  | Novel packaging  |               |
| Submission type:   | General Stream   |               |
| Step 1:            |                  |               |
| - Abstract file:   | Upload Abstract  |               |
| - Status:          | Upload file      |               |

| æ              | Upload file                                       | ×   |
|----------------|---------------------------------------------------|-----|
|                | File title: Abstract                              | - 2 |
|                | ● Upload File ○ Link Url                          | е   |
| ۲ <sub>۵</sub> | Choose File 3.1 IAPRI 2022_Abstract template.docx |     |
|                | Upload file                                       |     |
|                | Cancel                                            | Ē   |
| 50             |                                                   |     |

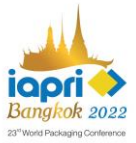

**Step 7:** Your abstract / paper submission is completed. The confirmation will be sent to your email.

| No 2               | Bof No. 10.0020 | Edit          |
|--------------------|-----------------|---------------|
| NO. 2              |                 | Admin Message |
| Presentation type: | Oral            |               |
| Abstract Title:    | Abstract Test 2 |               |
| Submission Topic:  | Novel packaging |               |
| Submission type:   | General Stream  |               |
| Step 1:            |                 |               |
| - Abstract file:   | Abstract(docx)  |               |
| - Status:          | Upload file     |               |

## Abstract Submission Confirmation (IAPRI Bangkok 2022) Inbox ×

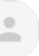

IAPRI 2022 Secretariat <admin@iapribangkokregistration.com> to me •

Wed, Dec 15, 2021, 6:53 PM

Dear Ms. Test Abstract,

Thank you for submitting your abstract for the The 23rd World Packaging Conference (IAPRI Bangkok 2022), Bangkok, Thailand.

Ref No. IG-O020 (Oral) Topic Abstract Test 2 Category Novel packaging Type General Stream

Your abstract will be reviewed by the Scientific Committee and you will be notified of their decision as soon as possible.

Sincerely,

Conference Secretariat IAPRI Bangkok 2022

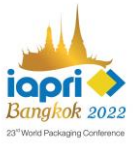

## How to submit the full manuscript?

PTS Peer-reviewed Stream: <u>https://mc.manuscriptcentral.com/pts</u>

1) For the new user please select "Create an account" or Log-In if you already have an account

| ScholarOne Manuscripts**                                                                   | -                                                                                 |                                              | Instructions & Forms                                                                                                    | telp |
|--------------------------------------------------------------------------------------------|-----------------------------------------------------------------------------------|----------------------------------------------|----------------------------------------------------------------------------------------------------|------|
| Packaging Techn<br>An Internat                                                             | ology and Science<br>ional Journal                                                |                                              |                                                                                                    |      |
| Log In Reset Passwo                                                                        | rd Create An Account                                                              |                                              |                                                                                                    |      |
| A Please add th<br>Biocking pop-ups on this sil<br>More information on disabli             | nis site to your pop-1<br>e may prevent peer-review related<br>ng pop-up blockers | up blocker excep<br>e-mails from being sent. | tion list                                                                                                    |      |
| Packaging<br>Technology<br>and Science                                                     | Log In<br><sub>User ID</sub>                                                      | Create an Account                            | Welcome to the submission site for<br>Packaging Technology and Science<br>To begin, log in with your user ID and password.<br>If you are unsure about whether or not you have an account, or have forgotten your. |      |
|                                                                                            | Password                                                                          | Reset Password                               | password, go to the Noset Password screen.                                                                                                    |      |
|                                                                                            | O Log In With ORCID ID                                                            |                                              |                                                                                                    |      |
| Resources <ul> <li>FAQs &amp; User Guides 0</li> <li>Instructions &amp; Forms 0</li> </ul> | <ul> <li>Journal Hom</li> <li>Site Support</li> </ul>                             | 9 C                                          |                                                                                                    |      |

2) Fill in all required fields. For the "Special Issue" option, please select "Yes"

| Submission                        |                                           |               |                        |
|-----------------------------------|-------------------------------------------|---------------|------------------------|
| Step 1: Type, Title, & Abstract 🗲 | * Abstract                                |               |                        |
| Step 2: File Upload               | Write or Paste Abstract                   |               |                        |
| Step 3: Attributes                | Preview Ω Special Characters              |               |                        |
| Step 4: Authors & Institutions    |                                           |               | 0 OUT OF 250 WORDS     |
| Step 5: Review Preferences        |                                           |               |                        |
| Step 6: Details & Comments        |                                           |               | 1                      |
| Step 7: Review & Submit           |                                           |               |                        |
|                                   | Special Issue                             |               |                        |
|                                   | * Is this submission for a special issue? | Select 🗸      |                        |
|                                   |                                           | Select<br>Yes |                        |
|                                   |                                           | NU            |                        |
|                                   |                                           |               | Save Save & Continue > |
|                                   |                                           |               |                        |

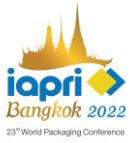

3) Please specify the Special Issue Information to "IAPRI Bangkok 2022". Then, follow the PTS Journal Instructions to complete the submission process.

| <ul> <li>Step 1: Type, Title, &amp; Abstract &gt;</li> <li>Step 2: File Upload &gt;</li> <li>Step 3: Attributes &gt;</li> <li>Step 3: Attributes &gt;</li> <li>Step 4: Authors &amp; Institutions &gt;</li> <li>If yes, please state:</li> <li>Step 5: Review Preferences &gt;</li> <li>Step 5: Review Preferences &gt;</li> <li>Step 7: Review &amp; Submit &gt;</li> <li>Special Issue Information * You answered that this submission is a candidate for special issue.</li> <li>IAPRI Bangkok 2022</li> <li>Data Availability Statement</li> <li>Our Expects Data Policy requires a Data Availability Statement, even if no data are available, so please enter one in the space below.</li> <li>Sample statements can be found here. Please note that this statement will be published alongside your manuscript, if it is accepted for outpublication.</li> </ul> | <ul> <li>Step 1: Type, Title, &amp; Abstract &gt;</li> <li>Step 2: File Upload &gt;&gt;</li> <li>Step 3: Attributes &gt;&gt;</li> <li>Step 3: Attributes &gt;&gt;</li> <li>Step 4: Authors &amp; Institutions &gt;&gt;</li> <li>If yes, please state:</li> <li>Step 5: Review Preferences &gt;&gt;</li> <li>Step 7: Review &amp; Submit &gt;&gt;</li> <li>Special Issue Information * You answered that this submission is a candidate for special issue.</li> <li>IAPRI Bangkok 2022</li> <li>Data Availability Statement</li> <li>Our Expects Data Policy requires a Data Availability Statement, even if no data are available, so please enter one in the space below. Sample statements can be found here. Please note that this statement will be published alongside your manuscript, if it is accepted for publication.</li> <li>(Required at revision)</li> </ul> | Submission                                              | * I have checked the authors checklist and                                                        | and confirm my submission satisfie                                         | es all requirements from this checklist.                                                             | Select 🗸                            |
|----------------------------------------------------------------------------------------------------|----------------------------------------------------------------------------------------------------|---------------------------------------------------------|---------------------------------------------------------------------------------------------------|----------------------------------------------------------------------------|----------------------------------------------------------------------------------------------------|-------------------------------------|
| Step 2: File Upload       Conflict of Interest         Step 3: Attributes       Do you have any conflict of interest?         Step 4: Authors & Institutions       If yes, please state:         Step 5: Review Preferences       If yes, please state:         Step 6: Details & Comments       Special Issue Information         Step 7: Review & Submit       Special Issue Information         * You answered that this submission is a candidate for special issue.       IAPRI Bangkok 2022         Data Availability Statement       Our Expects Data Policy requires a Data Availability Statement, even if no data are available, so please enter one in the space below.         Sample statements can be found here. Please note that this statement will be published alongside your manuscript, if it is accepted for our publication.                     | Step 2: File Upload   Step 3: Attributes   >   Step 4: Authors & Institutions   >   Step 4: Authors & Institutions   >   Step 5: Review Preferences   >   Step 6: Details & Comments   >   Step 7: Review & Submit                                                                                                    | <ul> <li>Step 1: Type, Title, &amp; Abstract</li> </ul> | >                                                                                                 |                                                                            |                                                                                                    |                                     |
| Step 3: Attributes       >         * Do you have any conflict of interest?       Select •         * Step 4: Authors & Institutions       >         * Step 5: Review Preferences       >         Step 5: Details & Comments       >         Step 7: Review & Submit       >         Step 7: Review & Submit       >         Step 7: Review & Submit       >         If yes, please state:                                                                                                    | Step 3: Attributes       >         * Do you have any conflict of interest?       Select         * Step 4: Authors & Institutions       >         * Step 5: Review Preferences       >         Step 6: Details & Comments       >         Step 7: Review & Submit       >         Step 7: Review & Submit       >         Step 7: Review & Submit       >         Step 7: Review & Submit       >         Data Availability Statement       IAPRI Bangkok 2022         Data Availability Statement       Our Expects Data Policy requires a Data Availability Statement, even if no data are available, so please enter one in the space below.         Sample statements can be found here. Please note that this statement will be published alongside your manuscript, if it is accepted for publication.         (Required at revision)                                 | Step 2: File Upload                                     | > Conflict of Interest                                                                            |                                                                            |                                                                                                    |                                     |
| <ul> <li>Step 4: Authors &amp; Institutions</li> <li>Step 5: Review Preferences</li> <li>Step 5: Review &amp; Submit</li> <li>Special Issue Information</li> <li>You answered that this submission is a candidate for special issue.</li> <li>Please enter the special issue title.</li> <li>Data Availability Statement</li> <li>Our Expects Data Policy requires a Data Availability Statement, even if no data are available, so please enter one in the space below.</li> <li>Sample statements can be found here. Please note that this statement will be published alongside your manuscript, if it is accepted for outplication.</li> </ul>                                                                                                    | <ul> <li>Step 4: Authors &amp; Institutions</li> <li>Step 5: Review Preferences</li> <li>Step 5: Details &amp; Comments</li> <li>Step 7: Review &amp; Submit</li> <li>Special Issue Information</li> <li>You answered that this submission is a candidate for special issue.</li> <li>Please enter the special issue title.</li> <li>Data Availability Statement</li> <li>Our Expects Data Policy requires a Data Availability Statement, even if no data are available, so please enter one in the space below.</li> <li>Sample statements can be found here. Please note that this statement will be published alongside your manuscript, if it is accepted for publication.</li> <li>(Required at revision)</li> </ul>                                                                                                    | Step 3: Attributes                                      | * Do you have any conflict of interest?                                                           | Select 🗸                                                                   |                                                                                                    |                                     |
| <ul> <li>Step 5: Review Preferences</li> <li>Step 6: Details &amp; Comments</li> <li>Step 7: Review &amp; Submit</li> <li>Special Issue Information</li> <li>You answered that this submission is a candidate for special issue.</li> <li>Please enter the special issue title.</li> <li>Data Availability Statement</li> <li>Our Expects Data Policy requires a Data Availability Statement, even if no data are available, so please enter one in the space below.</li> <li>Sample statements can be found here. Please note that this statement will be published alongside your manuscript, if it is accepted for unbilication.</li> </ul>                                                                                                    | Step 5: Review Preferences          Step 5: Details & Comments       >         Step 7: Review & Submit       >         Please enter the special issue title.       IAPRI Bangkok 2022         Data Availability Statement       Our Expects Data Policy requires a Data Availability Statement, even if no data are available, so please enter one in the space below. Sample statements can be found here. Please note that this statement will be published alongside your manuscript, if it is accepted for publication.         (Required at revision)                                                                                                    | Step 4: Authors & Institutions                          | > If yes, please state:                                                                           |                                                                            |                                                                                                    |                                     |
| Step 6: Details & Comments       >         Step 7: Review & Submit       >         Special Issue Information       * You answered that this submission is a candidate for special issue. Please enter the special issue title.         Data Availability Statement       IAPRI Bangkok 2022         Data Availability Statement       Our Expects Data Policy requires a Data Availability Statement, even if no data are available, so please enter one in the space below. Sample statements can be found here. Please note that this statement will be published alongside your manuscript, if it is accepted for publication.                                                                                                    | Step 5: Details & Comments       >         Step 7: Review & Submit       >         You answered that this submission is a candidate for special issue.       IAPRI Bangkok 2022         Please enter the special issue title.       IAPRI Bangkok 2022         Data Availability Statement       Our Expects Data Policy requires a Data Availability Statement, even if no data are available, so please enter one in the space below.         Sample statements can be found here. Please note that this statement will be published alongside your manuscript, if it is accepted for publication.         (Required at revision)                                                                                                    | <ul> <li>Step 5: Review Preferences</li> </ul>          | >                                                                                                 |                                                                            |                                                                                                    |                                     |
| Step 7: Review & Submit       Special Issue Information         * You answered that this submission is a candidate for special issue.<br>Please enter the special issue title.       IAPRI Bangkok 2022         Data Availability Statement       Our Expects Data Policy requires a Data Availability Statement, even if no data are available, so please enter one in the space below.<br>Sample statements can be found here. Please note that this statement will be published alongside your manuscript, if it is accepted for publication.                                                                                                    | Step 7: Review & Submit       Special Issue Information         * You answered that this submission is a candidate for special issue.       IAPRI Bangkok 2022         Please enter the special issue title.       Data Availability Statement         Our Expects Data Policy requires a Data Availability Statement, even if no data are available, so please enter one in the space below.         Sample statements can be found here. Please note that this statement will be published alongside your manuscript, if it is accepted for publication.         (Required at revision)                                                                                                    | Step 6: Details & Comments                              | >                                                                                                 |                                                                            |                                                                                                    |                                     |
| You answered that this submission is a candidate for special issue. Please enter the special issue title.  IAPRI Bangkok 2022  Data Availability Statement Our Expects Data Policy requires a Data Availability Statement, even if no data are available, so please enter one in the space below. Sample statements can be found here. Please note that this statement will be published alongside your manuscript, if it is accepted for publication.                                                                                                    | You answered that this submission is a candidate for special issue. Please enter the special issue title. Data Availability Statement Our Expects Data Policy requires a Data Availability Statement, even if no data are available, so please enter one in the space below. Sample statements can be found here. Please note that this statement will be published alongside your manuscript, if it is accepted for publication. (Required at revision)                                                                                                    | Step 7: Review & Submit                                 | Special Issue Information                                                                         |                                                                            |                                                                                                    |                                     |
| Data Availability Statement<br>Our Expects Data Policy requires a Data Availability Statement, even if no data are available, so please enter one in the space below.<br>Sample statements can be found here. Please note that this statement will be published alongside your manuscript, if it is accepted for<br>publication.                                                                                                    | Data Availability Statement Our Expects Data Policy requires a Data Availability Statement, even if no data are available, so please enter one in the space below. Sample statements can be found here. Please note that this statement will be published alongside your manuscript, if it is accepted for publication. (Required at revision)                                                                                                    |                                                         | * You answered that this submission is a<br>Please enter the special issue title.                 | a candidate for special issue.                                             | IAPRI Bangkok 2022                                                                                   |                                     |
| Our Expects Data Policy requires a Data Availability Statement, even if no data are available, so please enter one in the space below.<br>Sample statements can be found here. Please note that this statement will be published alongside your manuscript, if it is accepted for<br>publication.                                                                                                    | Our Expects Data Policy requires a Data Availability Statement, even if no data are available, so please enter one in the space below.<br>Sample statements can be found here. Please note that this statement will be published alongside your manuscript, if it is accepted for publication.<br>(Required at revision)                                                                                                    |                                                         | Data Availability Statement                                                                       |                                                                            |                                                                                                    |                                     |
|                                                                                                    | (Required at revision)                                                                                                    |                                                         | Our Expects Data Policy requires a Data<br>Sample statements can be found here. F<br>publication. | a Availability Statement, even if no<br>Please note that this statement wi | o data are available, so please enter one in the<br>ill be published alongside your manuscript, if i | e space below.<br>t is accepted for |
| (Required at revision)                                                                                                    |                                                                                                    |                                                         | (Required at revision)                                                                            |                                                                            |                                                                                                    |                                     |
|                                                                                                    |                                                                                                    |                                                         |                                                                                                   |                                                                            |                                                                                                    |                                     |